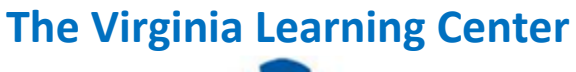

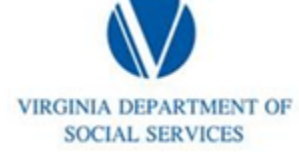

Illustration of how to:

## How to Cancel Enrollment as a learner

Step 1: Click on My Own Learning

| VDSS-Virginia Dept of Social Services (765) My Own Learning My Responsibilities 0 DSS Knowledge Cen | Center 1 Site Administration 🗸 |
|----------------------------------------------------------------------------------------------------|--------------------------------|
|----------------------------------------------------------------------------------------------------|--------------------------------|

Step 2: On the My Upcoming Learning tab, click on the title of the event for which you want to cancel your enrollment

| My Upcoming Learning (147)                                                                       |                      |                                          |          |        |  |
|--------------------------------------------------------------------------------------------------|----------------------|------------------------------------------|----------|--------|--|
| Filter All                                                                                       |                      |                                          |          |        |  |
| Title                                                                                            | Туре                 | Date                                     | Status   | Action |  |
| VDSS - CWS1021: The Effects of Abuse<br>and Neglect on Child and Adolescent<br>Development (120) | Classroom<br>Section | 1/11/2017 9:00 AM -<br>1/12/2017 4:00 PM | Enrolled |        |  |

Step 3: Go to the scheduled course sections tab and click cancel enrollment

| Scheduled course sections: 1                                                                                                    |                                                              |
|----------------------------------------------------------------------------------------------------|--------------------------------------------------------------|
| Sort by Date                                                                                                    |                                                              |
| <ul> <li>1/11/2017 - 1/12/2017</li> <li>VDSS - CWS1021: The Effects of Abuse and Neglect on Child and Adolescent Development (Abingdon)</li> <li>In-Person</li> <li>1 events in VDSS - Abingdon Training Room, VDSS - VDSS Training Center Western (VTCW) (ABINGDON, VA) locations</li> <li>Instructors: ROGER STULTZ</li> </ul> | Enrolled<br>Section Cost: <b>\$0.00</b><br>Cancel Enrollment |